# Q: How to increase the view angle of the camera?

- A: There are 3 ways to change/increase the view angle of the camera.
  - 1: Corridor mode use to mode to get a better viewer angle in hall ways
  - **2**: Change from the default resolution to 3MP this will give you full view.
  - 3: Change from the default resolution to 720P this will give you super view
- 1. The default resolution is 2MP to change this to Corridor mode go to Configuration >> Video >> Corridor mode and "Enable". The resolution will change to 1080x1920

| Air Live                                      |                                                                                          |                                                                                                    |                                                          |
|-----------------------------------------------|------------------------------------------------------------------------------------------|----------------------------------------------------------------------------------------------------|----------------------------------------------------------|
| Configuration                                 | 🚳 Video                                                                                  |                                                                                                    |                                                          |
| Back to Home                                  | Video Profile Expos                                                                      | sure Image WDR Overla                                                                                                    | y Privacy Masks                                          |
| Network<br>Video<br>Audio<br>Event<br>Storage | Intelligent Analysis M<br>Video Stabilization:<br>Disa<br>Corridor Mode:<br>ROI: Disable | ode: Disable V V<br>ble                                                                                                    |                                                          |
| System<br>Status<br>Video Analytics           | Main Stream<br>Video Resolution:<br>Main Stream:<br>Frame Rate:<br>Rate Control<br>GOV:  | 1080x1920 (2M)       Image: Comparison of the second second | High Profile V<br>25 fps V<br>Very High V<br>1500 kbps ? |

## Default view 2MP (1920x1080)

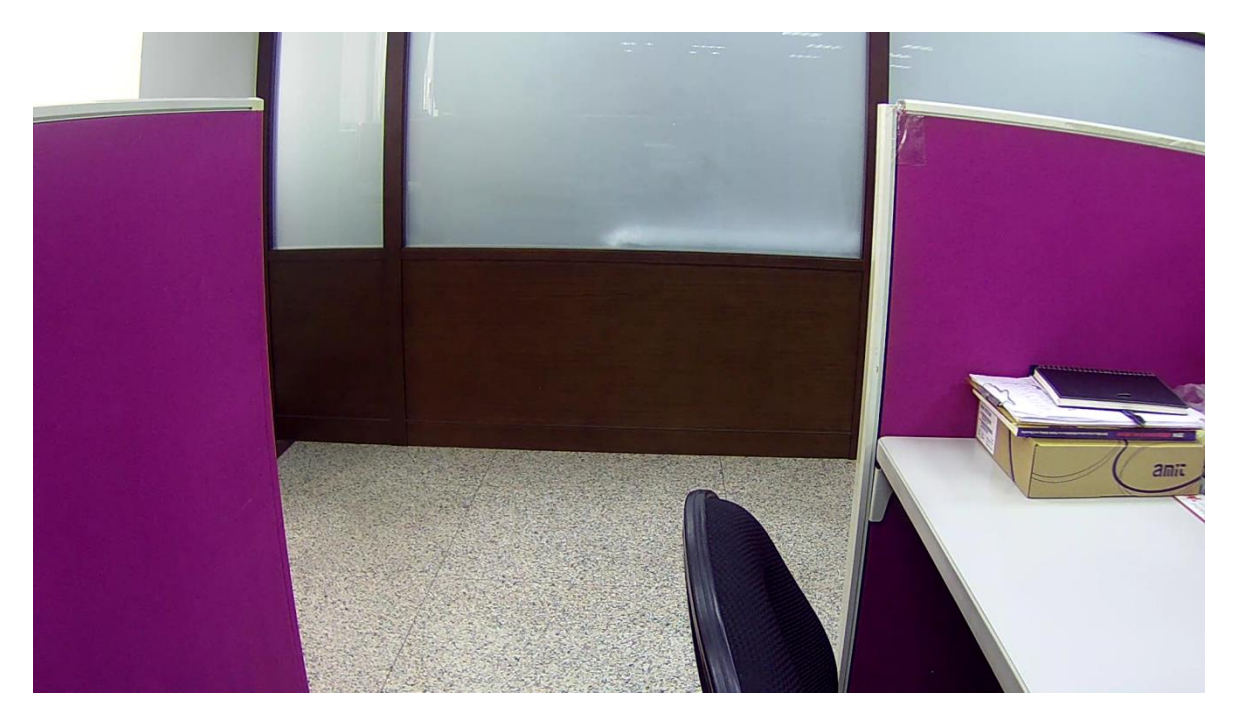

### **Corridor View** (1080x1980)

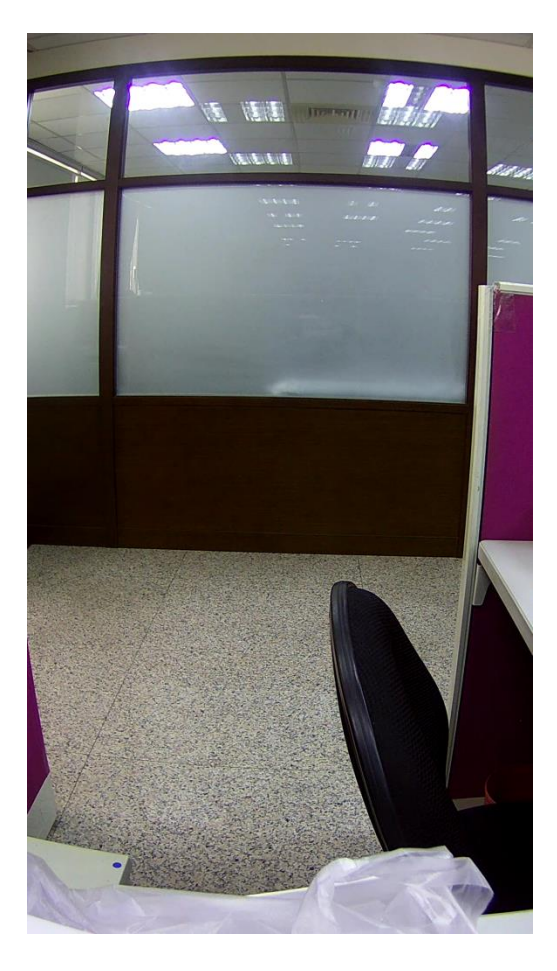

2. The default resolution is 2MP to change this to full view go to Configuration >> Video >> Resolution and Change the resolution to 3MP (2048x1536).

| <b>Air Live</b>                                                   |                                                                                                    |
|-------------------------------------------------------------------|----------------------------------------------------------------------------------------------------|
| Configuration                                                     | Video                                                                                                    |
| Back to Home                                                      | Video Profile Exposure Image WDR Overlay Privacy Masks                                                                                                    |
| Network<br>Video<br>Audio<br>Event<br>Storage<br>System<br>Statue | Intelligent Analysis Mode: Disable<br>Video Stabilization: Disable<br>Corridor Mode: Disable<br>ROI: Disable<br>Main Stream<br>Video Resolution: 2048x1536 (3M)                                                                                                    |
| Video Analytics                                                   | Main Stream:       1920x1080 (1080P)         1280x1024 (SXGA)       1280x720 (720P)         Frame Rate:       1280x720 (720P)         720x480 (D1)       0 25 fps ♥         Rate Control       640x480 (VGA)         320x240 (QVGA)       176x144 (QCIF)         GOV:       30 ♥ |

### Default view 2MP (1920x1080)

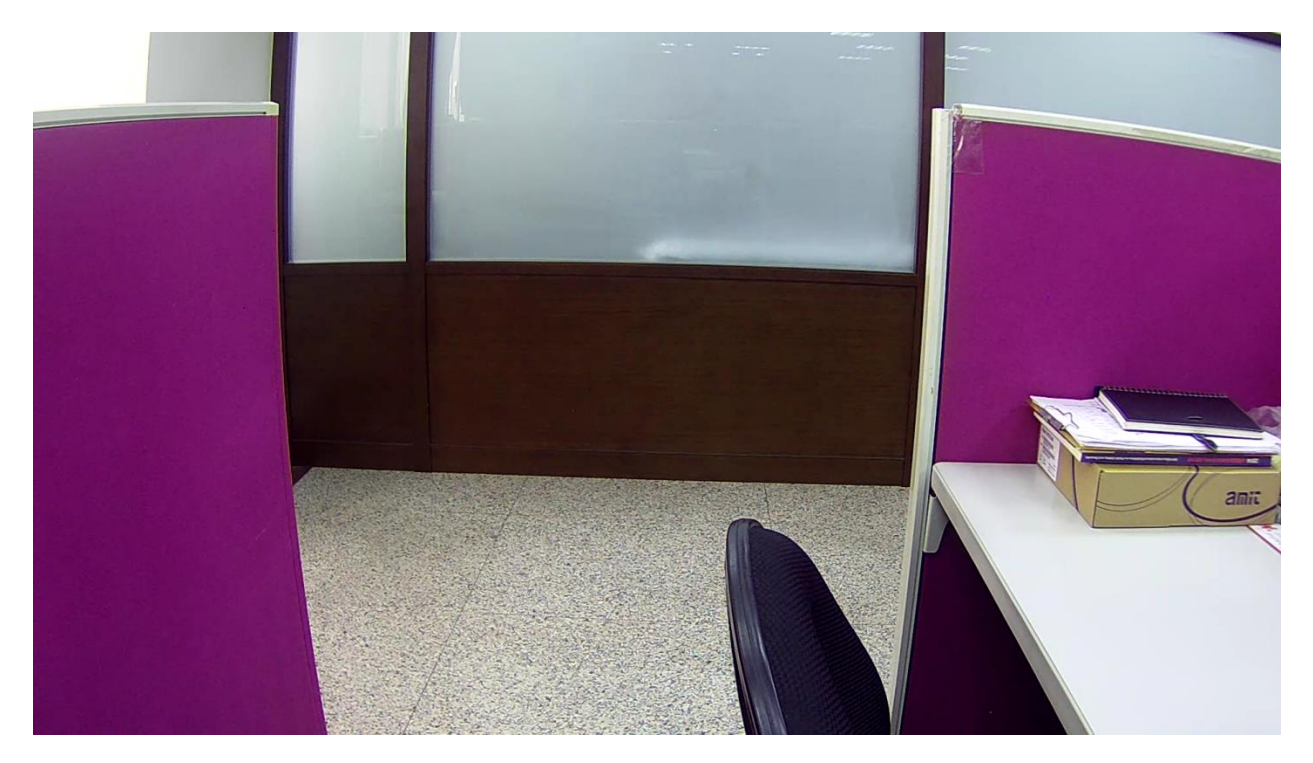

## Full View 3MP (2048x1536)

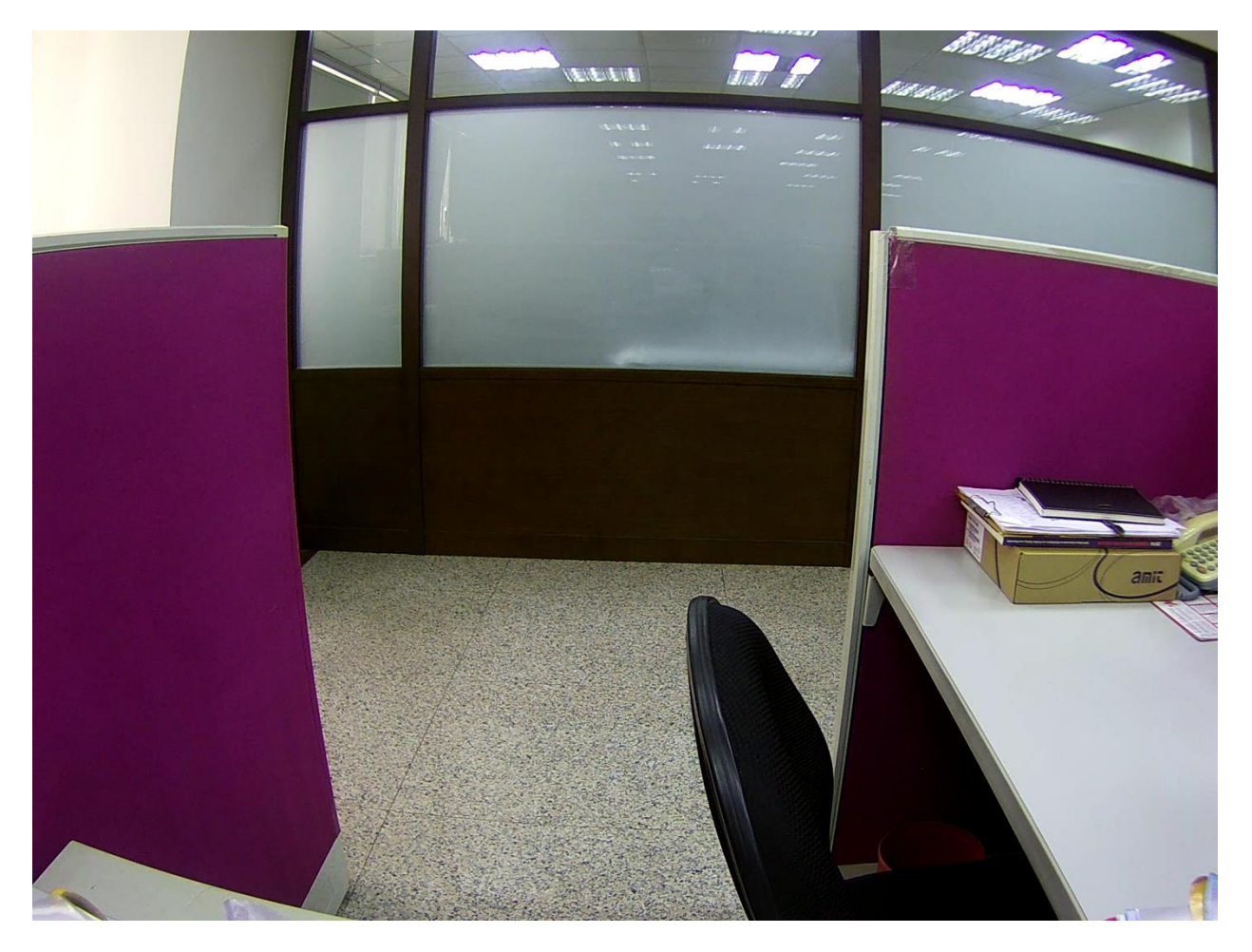

3. The default resolution is 2MP to change this to full view go to Configuration >> Video >> Resolution and Change the resolution to 720P (1280x720).

| <b>Air Live</b>           |                                                             |                                                                                           |                           |
|---------------------------|-------------------------------------------------------------|-------------------------------------------------------------------------------------------|---------------------------|
| Configuration             | Video                                                       | uuro Imago WDD Quarda                                                                     | Ny Drivaoy Maska          |
| Network                   | Intelligent Analysis M                                      | ode: Disable 🗸 🖉                                                                          |                           |
| Audio<br>Event<br>Storage | Video Stabilization:<br>Corridor Mode: Disa<br>ROI: Disable | Disable  v able  v 2048x1536 (3M)                                                         | 1                         |
| System<br>Status          | Main Stream<br>Video Resolution:<br>Main Stream:            | 1920x1080 (1080P)<br>1280x1024 (SXGA)<br>1280x720 (720P)<br>720X480 (D1)<br>640x480 (VGA) | High Profile V            |
| video Analytics           | Frame Rate:<br>Rate Control                                 | 320x240 (QVGA)<br>176x144 (QCIF)<br>© Video Quality (VBR)                                 | ● 25 fps ∨<br>Very High ∨ |
|                           | GOV:                                                        | 30 V                                                                                      |                           |

# Default View 2MP (1920x1080)

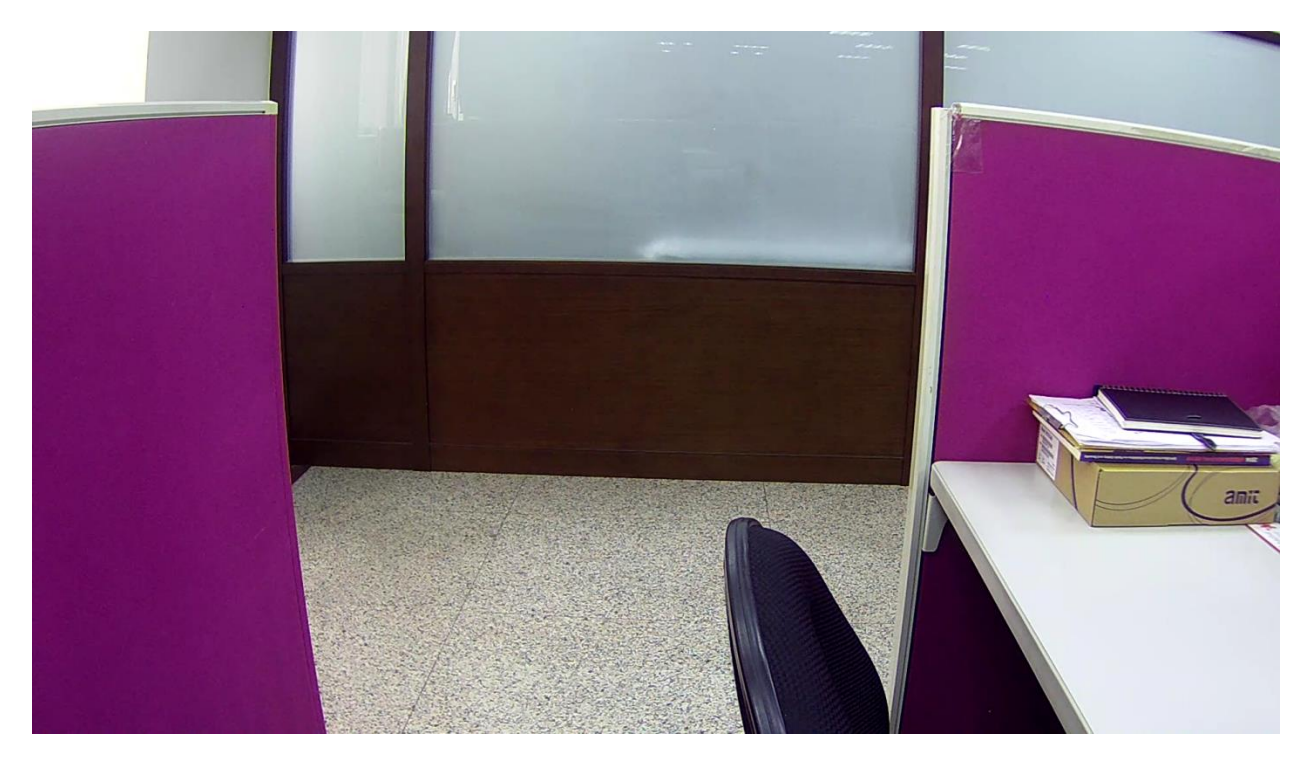

## **Super full view** 720P (1280x720)

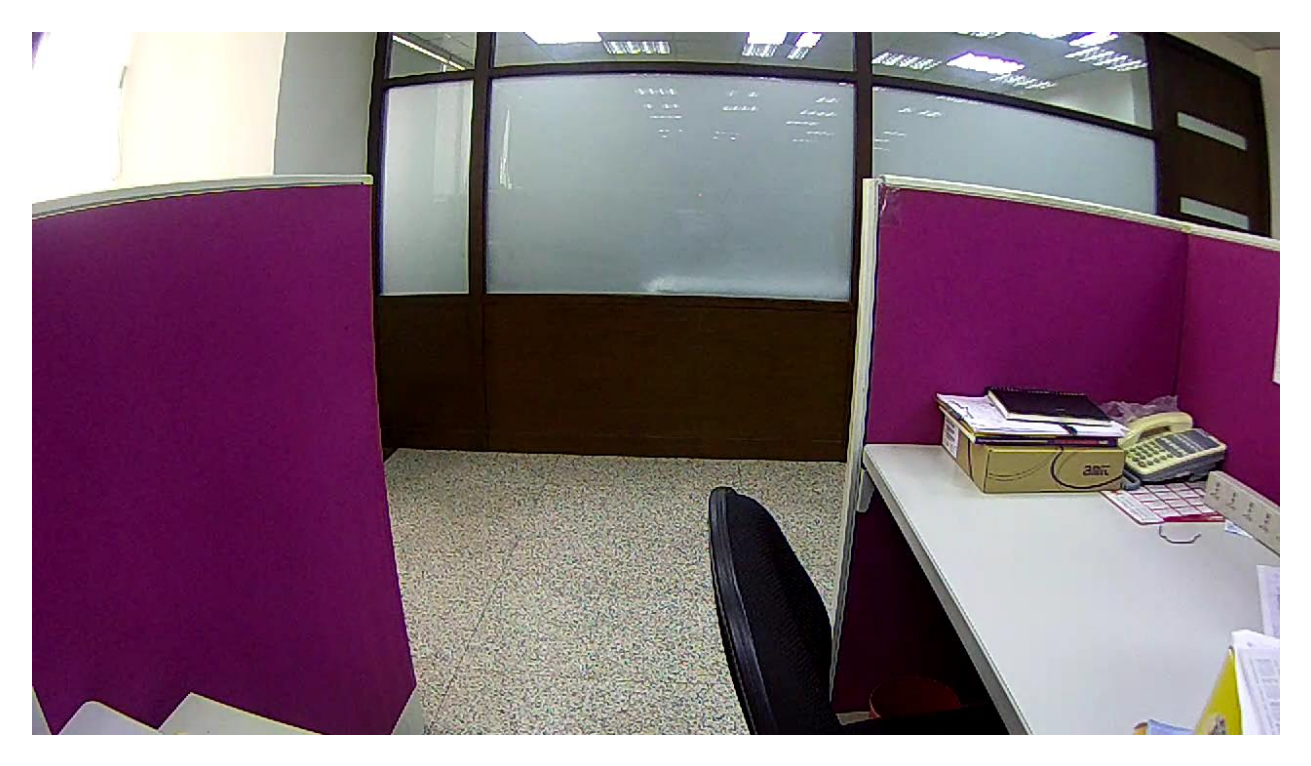